# 

## Geolocalizzare un vigneto con Google Earth

#### Per iniziare:

- 1. Aprire Google Earth (<u>https://www.google.it/intl/it/earth/</u>) e avviare il programma cliccando sul tasto azzurro in alto a destra "Avvia Earth".
- 2. Una volta che si sarà aperta la schermata principale, cliccare sull'icona "Cerca" nel menù a sinistra ed inserire la località di riferimento.
- 3. Trascinare la mappa con il mouse per centrare sullo schermo i vigneti da selezionare.

#### Creare un nuovo file KML:

1. Cliccare sull'icona "Progetto" nel menù a sinistra.

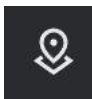

- 2. Cliccare su "Crea" e successivamente su "Crea file KML".
- 3. Rinominare quindi il campo "Progetto senza titolo" con il nome della tenuta.
- 4. Infine cliccare su "Nuovo elemento" e "Traccia linea o forma".

#### Tracciare il perimetro di un vigneto:

- 1. Spostare il cursore su uno degli angoli del vigneto e cliccare una volta. Apparirà un punto colorato.
- 2. Trascinare il cursore e cliccare in ogni angolo del vigneto per creare i vertici della figura che saranno automaticamente collegati da linee.
- 3. Per chiudere la forma cliccare nuovamente sul punto iniziale.
- 4. Infine rinominare il campo "Poligono senza titolo" con il nome del vigneto.
- 5. Quindi cliccare sulla freccia in alto a sinistra.

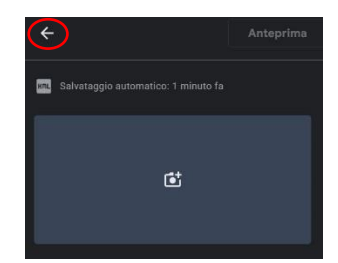

#### ATTENZIONE:

- Tutte le modifiche vengono salvate automaticamente.
- Se si volessero aggiungere altri vigneti ripetere il procedimento.
- Per correggere un perimetro errato una volta salvato, cliccare sull'icona penna "Modifica l'elemento" visibile di fianco al nome del vigneto e trascinare i punti con il mouse.

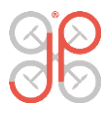

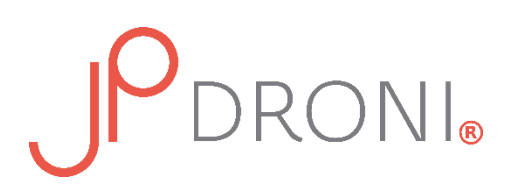

### Esportare il file KML:

1. Cliccare sui tre pallini in alto a destra e successivamente su "Esporta come file KML"

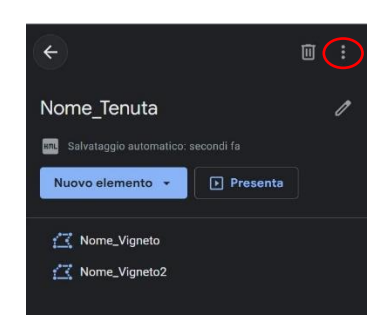

2. Il file verrà salvato nella cartella Download del vostro PC con il nome da voi assegnatogli. Potrete quindi inviarlo via e-mail come allegato.

Per più dettagli è disponibile un video tutorial dedicato sul nostro canale YouTube: <u>https://youtu.be/wnfwEPbNWh0</u>

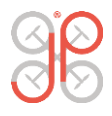